# R I N T - P C システムの測定データをC T R で解析

(SmartLabデータも共通)

2020年08月26日 HelperTex Office 1. 概要

RINT-PCシステムはWindowsで測定データはバイナリーで登録されるが、 ASCII変換を行う事と、CTRシステムで読み込む事が可能になります。

以下に、透過反射測定されたrandomデータと配向データの解析方法を説明します。 2.入力データ

r a n d o mデータ

TEST → PCDATA → random

| ^ | 名前        | 日付時刻             | 種類       | サイズ   | タグ |
|---|-----------|------------------|----------|-------|----|
|   | 📥 110.raw | 2017/07/13 18:29 | RAW ファイル | 28 KB |    |
|   | 📥 200.raw | 2017/07/13 18:29 | RAW ファイル | 28 KB |    |
|   | 📥 211.raw | 2017/07/13 18:29 | RAW ファイル | 28 KB |    |
|   | 📥 222.raw | 2017/07/13 18:29 | RAW ファイル | 28 KB |    |

テストサンプル

TEST → PCDATA → sample

| ^ | 名前        | 日付時刻             | 種類       | サイズ タグ |
|---|-----------|------------------|----------|--------|
|   | 📥 110.raw | 2017/07/13 18:29 | RAW ファイル | 28 KB  |
|   | 📥 200.raw | 2017/07/13 18:29 | RAW ファイル | 28 KB  |
|   | 📥 211.raw | 2017/07/13 18:29 | RAW ファイル | 28 KB  |
|   | 📥 222.raw | 2017/07/13 18:29 | RAW ファイル | 28 KB  |

作業手順

- 1. RawデータをASCII変換
- 2. Random データバックグランドを削除し、defocus ファイル作成(ODFPoleFigure2)
- 3. サンプルファイルのデータ処理

SmartLabは、2項から始める

#### 極点処理

| バックグランド除去  | 処理を行う。     |
|------------|------------|
| defocus補正、 | 反射、透過とも行う。 |

## 3. RawデータをASCII変換

R a wデータを一括マウスドラッグ&ドロップする。

| (M(F) ハルブ(H)       変換実行     終了       ファイル設定     * TEST ▶ PCDATA ▶ random       次力ファイル・名     フォル方:       C:¥CTR¥DATA¥TEST¥PCDATA¥randor       00. raw 211. raw 222. raw 110. raw       出力ファイル・名     フォルグ:       C:¥CTR¥DATA¥TEST¥PCDATA¥randor       00. raw 211. raw 222. raw       100. ASC 211. ASC 222. ASC 110. ASC       行文字     Macintosh形式 ( | 日付時刻<br>2017/07/13 18:29<br>2017/07/13 18:29<br>2017/07/13 18:29<br>2017/07/13 18:29 | 種類<br>RAW ファイル<br>RAW ファイル<br>RAW ファイル |
|----------------------------------------------------------------------------------------------------|--------------------------------------------------------------------------------------|----------------------------------------|
| 変換実行       終了         ファイル設定       ファイル設定         浅焼形式       RINT2000 形式         入力ファイル名       フォゆ*: C:¥CTR¥DATA¥TEST¥PCDATA¥randor         00.raw 211.raw 222.raw 110.raw       200.raw         出力ファイル名       フォゆ*: C:¥CTR¥DATA¥TEST¥PCDATA¥randor         00.ASC 211.ASC 222.ASC 110.ASC       222.raw         行文字       Macintosh形式 (            | 日付時刻<br>2017/07/13 18:29<br>2017/07/13 18:29<br>2017/07/13 18:29<br>2017/07/13 18:29 | 種類<br>RAW ファイル<br>RAW ファイル<br>RAW ファイル |
| 独形式 RINT2000 形式 ▼<br>入力ファイル名 フォルダ: C:¥CTR¥DATA¥TEST¥PCDATA¥randor<br>00.raw 211.raw 222.raw 110.raw<br>出力ファイル名 フォルダ: C:¥CTR¥DATA¥TEST¥PCDATA¥randor<br>00.ASC 211.ASC 222.ASC 110.ASC<br>行文字 Macintosh形式 ( <cr>) ▼</cr>                                                                                                    | 日付時刻<br>2017/07/13 18:29<br>2017/07/13 18:29<br>2017/07/13 18:29<br>2017/07/13 18:29 | 種類<br>RAW ファイル<br>RAW ファイル<br>RAW ファイル |
| <ul> <li>入力ファイル名 フォルダ: C:¥CTR¥DATA¥TEST¥PCDATA¥randor</li> <li>00.raw 211.raw 222.raw 110.raw</li> <li>出力ファイル名 フォルダ: C:¥CTR¥DATA¥TEST¥PCDATA¥randor</li> <li>200.raw</li> <li>200.raw</li> <li>211.raw</li> <li>211.raw</li> <li>222.raw</li> </ul>                                                                                                 | 2017/07/13 18:29<br>2017/07/13 18:29<br>2017/07/13 18:29<br>2017/07/13 18:29         | RAW ファイル<br>RAW ファイル<br>RAW ファイル       |
| 00.raw 211.raw 222.raw 110.raw<br>出力ファイル名 7州坊: C:¥CTR¥DATA¥TEST¥PCDATA¥randor<br>00.ASC 211.ASC 222.ASC 110.ASC<br>行文字 Macintosh形式 ( <cr>) マ</cr>                                                                                                    | 2017/07/13 18:29<br>2017/07/13 18:29<br>2017/07/13 18:29                             | RAW ファイル<br>RAW ファイル                   |
| 出力ファイル名 7州ŷ: C:¥CTR¥DATA¥TEST¥PCDATA¥randor<br>00.ASC 211.ASC 222.ASC 110.ASC<br>行文字 Macintosh形式 ( <cr>) ▼</cr>                                                                                                    | 2017/07/13 18:29<br>2017/07/13 18:29                                                 | RAW ファイル                               |
| 00.ASC 211.ASC 222.ASC 110.ASC<br>行文字 Macintosh形式 ( <cr> ) ▼</cr>                                                                                                    | 2017/07/13 18:29                                                                     |                                        |
| 行文字 Macintosh形式 ( <cr>) ▼</cr>                                                                                                    |                                                                                      | RAW ファイル                               |
|                                                                                                    |                                                                                      |                                        |
|                                                                                                    |                                                                                      |                                        |
|                                                                                                    |                                                                                      |                                        |
|                                                                                                    |                                                                                      |                                        |
|                                                                                                    |                                                                                      |                                        |
|                                                                                                    |                                                                                      |                                        |

## RINT2000形式に変換実行

 $\mathsf{TEST} \ \flat \ \mathsf{PCDATA} \ \flat \ \mathsf{random}$ 

| ^ | 名前             | 日付時刻             | 種類           | サイズ   | タグ |
|---|----------------|------------------|--------------|-------|----|
|   | 🛋 110.raw      | 2017/07/13 18:29 | RAW ファイル     | 28 KB |    |
|   | 🛃 200.raw      | 2017/07/13 18:29 | RAW ファイル     | 28 KB |    |
|   | 🛃 211.raw      | 2017/07/13 18:29 | RAW ファイル     | 28 KB |    |
|   | <b>222.raw</b> | 2017/07/13 18:29 | RAW ファイル     | 28 KB |    |
|   | 🖫 200.ASC      | 2018/07/14 9:24  | RINT200077+- | 21 KB |    |
|   | 🖫 211.ASC      | 2018/07/14 9:24  | RINT200077+- | 21 KB |    |
|   | 🖳 222.ASC      | 2018/07/14 9:24  | RINT200077+- | 20 KB |    |
|   | 🖳 110.ASC      | 2018/07/14 9:24  | RINT2000774- | 22 KB |    |

変換結果

## s a m p l e データもASCに変換

#### TEST → PCDATA → sample

| 名前        | 日付時刻             | 種類           | サイズタ  |
|-----------|------------------|--------------|-------|
| 📥 110.raw | 2017/07/13 18:29 | RAW ファイル     | 28 KB |
| 📥 200.raw | 2017/07/13 18:29 | RAW ファイル     | 28 KB |
| 🛃 211.raw | 2017/07/13 18:29 | RAW ファイル     | 28 KB |
| 📥 222.raw | 2017/07/13 18:29 | RAW ファイル     | 28 KB |
| 🖫 211.ASC | 2018/07/14 9:25  | RINT2000774- | 21 KB |
| 🖳 222.ASC | 2018/07/14 9:25  | RINT200077+- | 20 KB |
| 🖳 110.ASC | 2018/07/14 9:25  | RINT200077+- | 21 KB |
| 🖳 200.ASC | 2018/07/14 9:25  | RINT200077+- | 21 KB |

 Random データバックグランドを削除し、defocus ファイル作成(ODFPoleFigure2) 入力データを ASC(RINT-PC)とする。

| <u>#</u>                  |             |
|---------------------------|-------------|
| File Linear(absolute)Cont | tour ToolKi |
| Files select              |             |
| ASC(RINT-HP)              | 🖻 🖻         |
| ASC(RINT-PC)              |             |
| ASC(RINT-HP)              |             |
| ASC(RAPID)                |             |
|                           |             |

randomファイルを全て選択し、読み込む

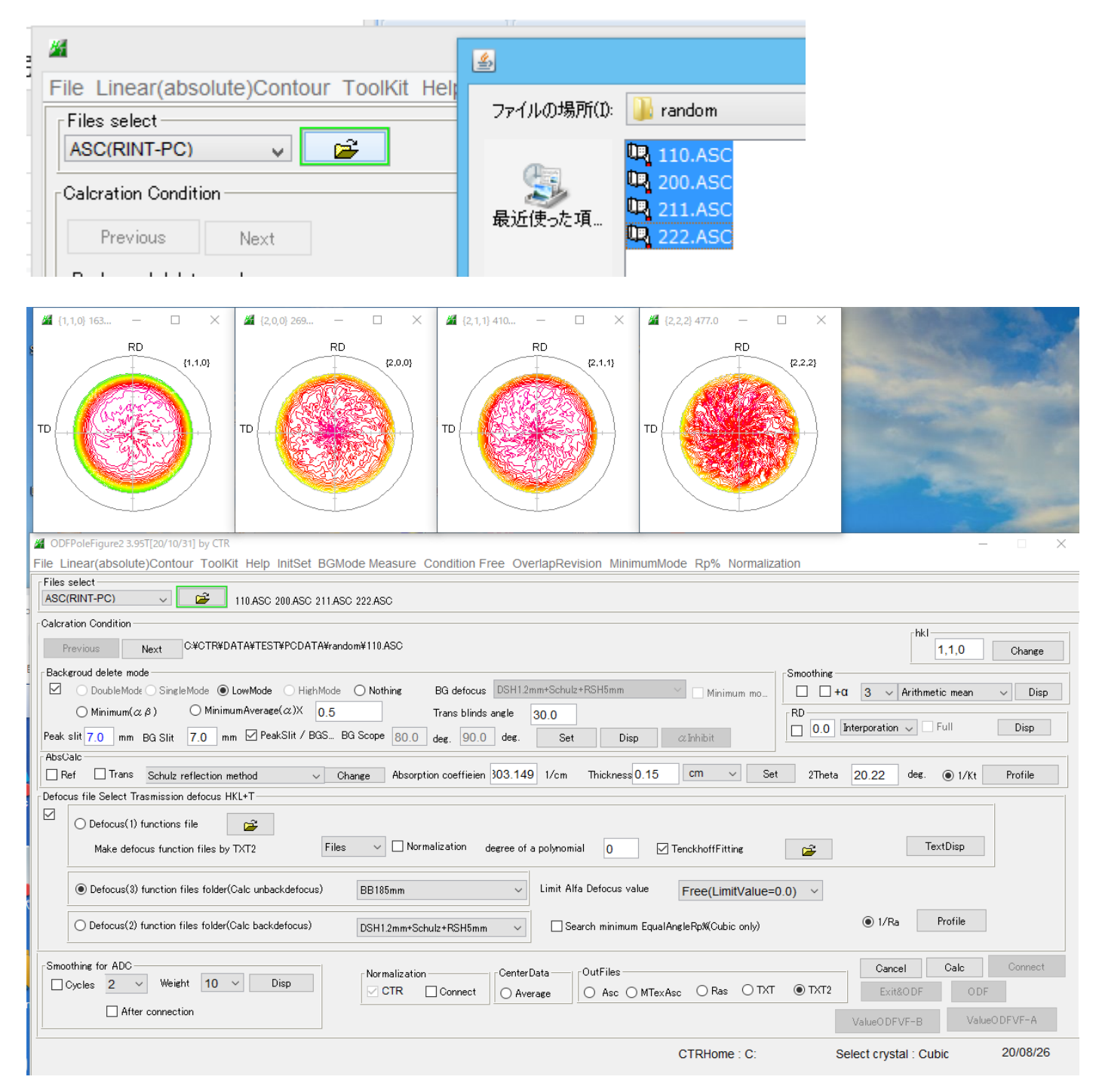

#### バックグランド削除を行う

| ØDFPoleFigure2 3.95T[20/10/31] by CTR                                                                   | - 🗆 X                                                                                                    |
|----------------------------------------------------------------------------------------------------|----------------------------------------------------------------------------------------------------|
| File Linear(absolute)Contour ToolKit Help InitSet BGMode Measure Condition Free OverlapRevision Minin   | mumMode Rp% Normalization                                                                                              |
| Files select ASC(RINT-PC) II0ASC 200ASC 211ASC 222ASC                                                   |                                                                                                    |
| Calcration Condition                                                                                    |                                                                                                    |
| Previous Next C:#CTR#DATA#TEST#PCDATA#random#110.ASC                                                    | nki 1,1,0 Change                                                                                                    |
| Backgroud delete mode                                                                                   | Smoothing                                                                                                    |
| DoubleMode SingleMode LowMode HighMode Nothing BG defocus DSH12mm+Schulz+RSH5mm                         | Minimum mo +α 3 ~ Arithmetic mean ~ Disp                                                                               |
| $\bigcirc$ Minimum( $\alpha \beta$ ) $\bigcirc$ MinimumAverage( $\alpha$ )X 0.5 Trans blinds angle 30.0 | RD                                                                                                    |
| Peak slit 7.0 mm BG Slit 7.0 mm 🗹 PeakSlit / BGS BG Scope 80.0 deg. 90.0 deg. Set Disp                  | p αInhibit Disp                                                                                                    |
| AbsCalc                                                                                                 |                                                                                                    |
| ₩ (1,1,0) 159 □ X ₩ (2,0,0) 235 □ X ₩ (2,1,1) 380 □ X                                                   | 20.22 deg. ● 1/Kt Profile                                                                                              |
|                                                                                                    | TD<br>TD<br>TD<br>TD<br>TD<br>TD<br>TC<br>TextDisp<br>© 1/Ra<br>Profile<br>Cancel<br>Calc<br>Connect<br>Ext&ODF<br>ODF |
| After connection                                                                                        | ValueODFVF-B ValueODFVF-A                                                                                              |
| Filemake success !!                                                                                     | CTRHome : C: Select crystal : Cubic 20/08/26                                                                           |

| 🛋 110.raw         | 2017/07/13 18:29 | RAW ファイル     | 28 KB |
|-------------------|------------------|--------------|-------|
| 🛋 200.raw         | 2017/07/13 18:29 | RAW ファイル     | 28 KB |
| 🖹 211.raw         | 2017/07/13 18:29 | RAW ファイル     | 28 KB |
| 222.raw           | 2017/07/13 18:29 | RAW ファイル     | 28 KB |
| 🖳 110.ASC         | 2018/07/14 9:24  | RINT200077+- | 22 KB |
| 🖽 200.ASC         | 2018/07/14 9:24  | RINT200077+- | 21 KB |
| 🖳 211.ASC         | 2018/07/14 9:24  | RINT200077+- | 21 KB |
| 🖳 222.ASC         | 2018/07/14 9:24  | RINT2000774- | 20 KB |
| 🖷 110_chB00_2.TXT | 2020/08/26 7:09  | テキスト文書       | 23 KB |
| 🖷 200_chB00_2.TXT | 2020/08/26 7:09  | テキスト文書       | 22 KB |
| 🖷 211_chB00_2.TXT | 2020/08/26 7:09  | テキスト文書       | 22 KB |
| 📳 222_chB00_2.TXT | 2020/08/26 7:09  | テキスト文書       | 22 KB |
| SLITTTHETAFILE    | 2020/08/26 7:09  | ファイル         | 1 KB  |

データの登録

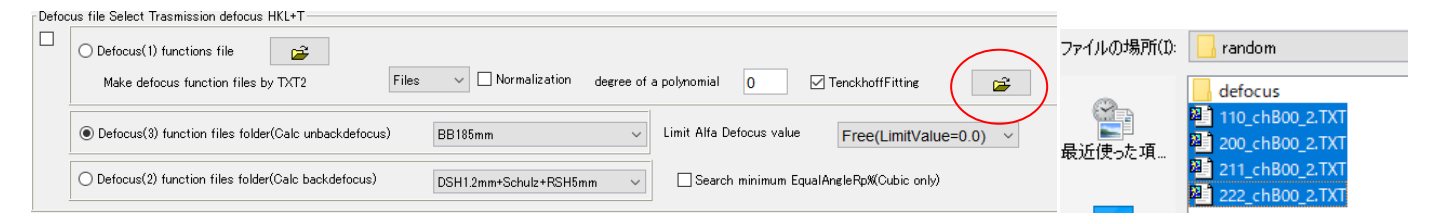

## 登録された画面

| Defoc | Defocus file Select Trasmission defocus HKL+T                                             |                                      |  |  |  |  |
|-------|-------------------------------------------------------------------------------------------|--------------------------------------|--|--|--|--|
|       | Defocus(1) functions file     C*CTR*DATA*TEST*PCDATA*random*defocus*DEFOCUS_NOTNORM_F.TXT |                                      |  |  |  |  |
|       | Make defocus function files by TXT2 Files V Invalization degree of a polynomial           | 0 TenckhoffFitting                   |  |  |  |  |
|       | O Defocus(3) function files folder(Calc unbackdefocus) BB185mm ~                          | Defocus value Free(LimitValue=0.0) ~ |  |  |  |  |
|       | O Defocus(2) function files folder(Calc backdefocus) DSH1.2mm+Schulz+RSH5mm V             | ch minimum EqualAngleRp%(Cubic only) |  |  |  |  |

#### 5. サンプルファイルのデータ処理

データの読み込み

|                                                                                                    | C ×                                                  | ₩ (2,2,2) 116               |                                 |  |  |
|----------------------------------------------------------------------------------------------------|------------------------------------------------------|-----------------------------|---------------------------------|--|--|
| ODFPoleFigure2 3.95T[20/10/31] by CTR     File Linear(abcolute)Contour. Teal/(it. Linear(abcolute)Contour.                                                                                                    | ada Magaura, Canditian Erros, Ovarlan Bautaina, Mini | numMada Dal/ Normalization  | – 🗆 ×                           |  |  |
|                                                                                                    | oue measure Condition Free OverlapRevision Minii     | numivioue kp% Normalization |                                 |  |  |
| ASC(RINT-PC) V 200.ASC 211.AS                                                                                                    | C 222 ASC                                            |                             |                                 |  |  |
| Calcration Condition                                                                                                    |                                                      |                             |                                 |  |  |
| Previous Next C+#CTR#DATA#TEST#PCDATA#sample#110.ASC                                                                                                    |                                                      |                             |                                 |  |  |
| Backeroud delete mode                                                                                                    |                                                      | Smoothing -                 |                                 |  |  |
| DoubleMode 🕞 SingleMode 💿 LowMode 🔿 HighMode 🔿 Nothing 🛛 BG defocus DSH12mm+Schulz+RSH5mm 📉 🗠 Minimum mo                                                                                                    |                                                      |                             |                                 |  |  |
| $\bigcirc Minimum(\alpha \beta) \qquad \bigcirc Minimum Average(\alpha) X \qquad 0.5 \qquad \qquad Trans blinds angle \qquad 30.0 \qquad \qquad RD \qquad \qquad RD \qquad \qquad RD \qquad \qquad RD \qquad \qquad RD \qquad \qquad RD \qquad \qquad RD \qquad \qquad RD \qquad RD$ |                                                      |                             |                                 |  |  |
| Peak slit 7.0 mm BG Slit 7.0 mm ☑ PeakSlit / BGS I                                                                                                    | 3G Scope 80.0 deg. 90.0 deg. Set Dis                 | p @Inhibit                  |                                 |  |  |
| AbsCalc                                                                                                    |                                                      | 0.02 (m Set                 |                                 |  |  |
| Prer I Irans Schulz reflection method V C                                                                                                    | hange Hosorption coefficien 103.149 1/cm Thickness   | U.UZ CIII V Set 21heta      | 20.04 deg. ( ) 1/Kt Profile     |  |  |
|                                                                                                    |                                                      |                             |                                 |  |  |
| O Defbcus(1) functions file     C*CTR*DATA                                                                                                    | ¥TEST¥PCDATA¥random¥defocus¥DEFOCUS_NOTNORM_F.TXT    |                             |                                 |  |  |
| Make defocus function files by TXT2 Files                                                                                                    | Normalization degree of a polynomial 0               | TenckhoffFitting            | TextDisp                        |  |  |
| Defocus(3) function files folder(Calc unbackdefocus)                                                                                                    | BB185mm ~ Limit Alfa Defocus va                      | Free(LimitValue=0.0) V      |                                 |  |  |
| O Defocus(2) function files folder(Calc backdefocus)                                                                                                    | DSH1.2mm+Schulz+RSH5mm V                             | n EqualAngleRp%(Cubic only) | 1/Ra     Profile                |  |  |
| Smoothing for ADC                                                                                                    | New slipstice                                        |                             | Cancel Calc Connect             |  |  |
| Cycles 2 V Weight 10 V Disp                                                                                                    | CTR Connect Average Asc                              | ) MTexAsc ORas OTXT  TXT2   | Exit&ODF ODF                    |  |  |
| After connection                                                                                                    |                                                      |                             |                                 |  |  |
|                                                                                                    |                                                      |                             | ValueODFVF-B ValueODFVF-A       |  |  |
| Filemake success !!                                                                                                    |                                                      | CTRHome : C: S              | Select crystal : Cubic 20/08/26 |  |  |

## Calcデータ処理

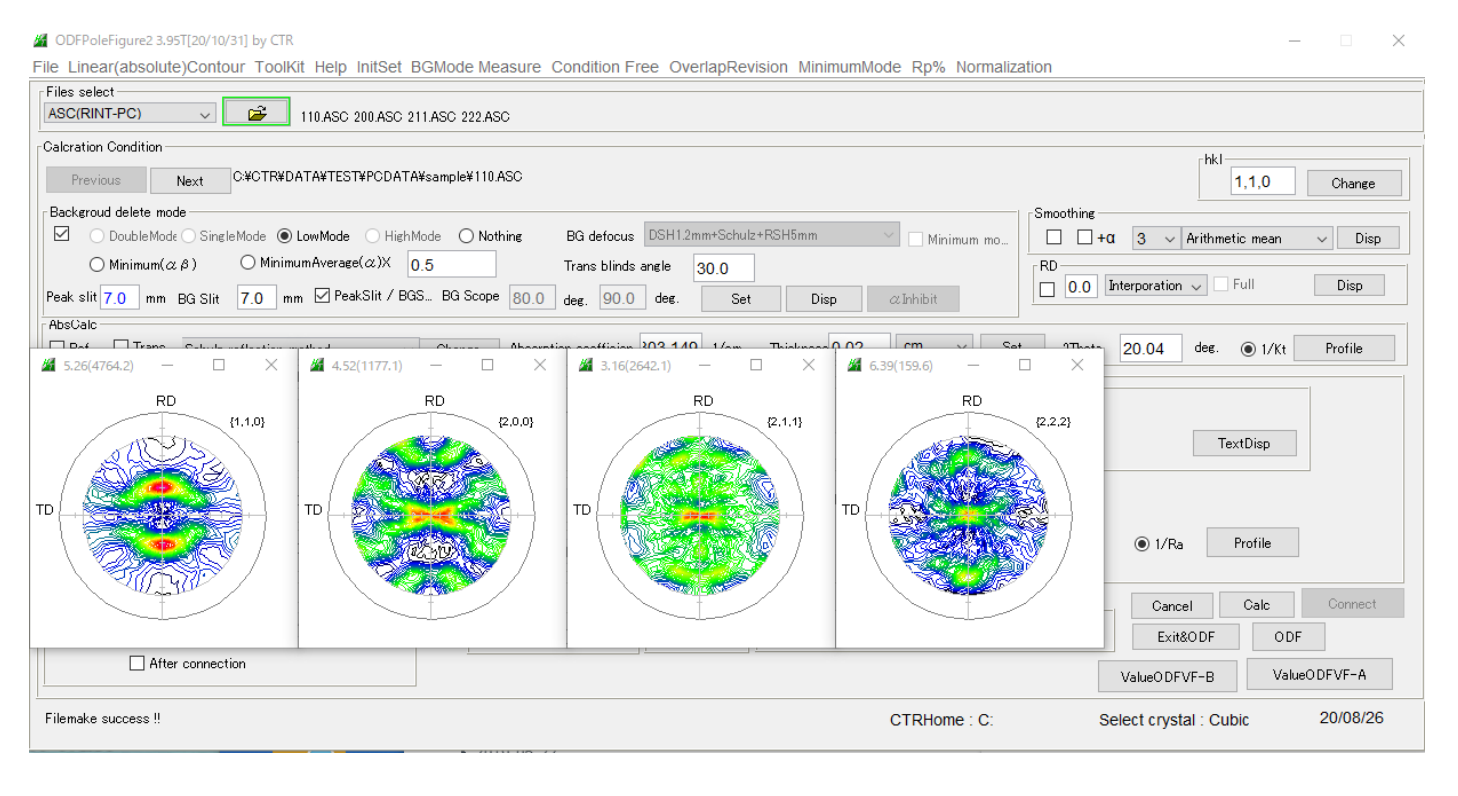

## データ処理されたファイル

| 🛋 110.raw            | 2017/07/13 18:29 | RAW ファイル     | 28 KB |
|----------------------|------------------|--------------|-------|
| 200.raw              | 2017/07/13 18:29 | RAW ファイル     | 28 KB |
| 🖹 211.raw            | 2017/07/13 18:29 | RAW ファイル     | 28 KB |
| 222.raw              | 2017/07/13 18:29 | RAW ファイル     | 28 KB |
| 110.ASC              | 2018/07/14 9:25  | RINT2000774- | 21 KB |
| 200.ASC              | 2018/07/14 9:25  | RINT2000774- | 21 KB |
| 211.ASC              | 2018/07/14 9:25  | RINT2000774- | 21 KB |
| 222.ASC              | 2018/07/14 9:25  | RINT2000774- | 20 KB |
| 📳 110_chB20D1S_2.TXT | 2020/08/26 7:18  | テキスト文書       | 26 KB |
| 📳 200_chB20D1S_2.TXT | 2020/08/26 7:18  | テキスト文書       | 26 KB |
| 📳 211_chB20D1S_2.TXT | 2020/08/26 7:18  | テキスト文書       | 26 KB |
| 📳 222_chB20D1S_2.TXT | 2020/08/26 7:18  | テキスト文書       | 26 KB |

R p %評価で入力極点図の評価が行えます。

$$RP_{\{hkl\}} = \frac{1}{N} \sum_{i=1}^{N} \left| \frac{\{PF_{exp}\}_{i} - \{PF_{colc}\}_{i}}{\{PF_{exp}\}_{i}} \right| \cdot 100\%$$

## 6. 最小化 Rp%を用いたデータ処理

ØDFPoleFigure2 3.95T[20/10/31] by CTR

File Linear(absolute)Contour ToolKit Help InitSet BGMode Measure Condition Free OverlapRevision MinimumMode Rp% Normalization
Files select
ASC(RINT-PC)
III0.ASC 200.ASC 211.ASC 222.ASC

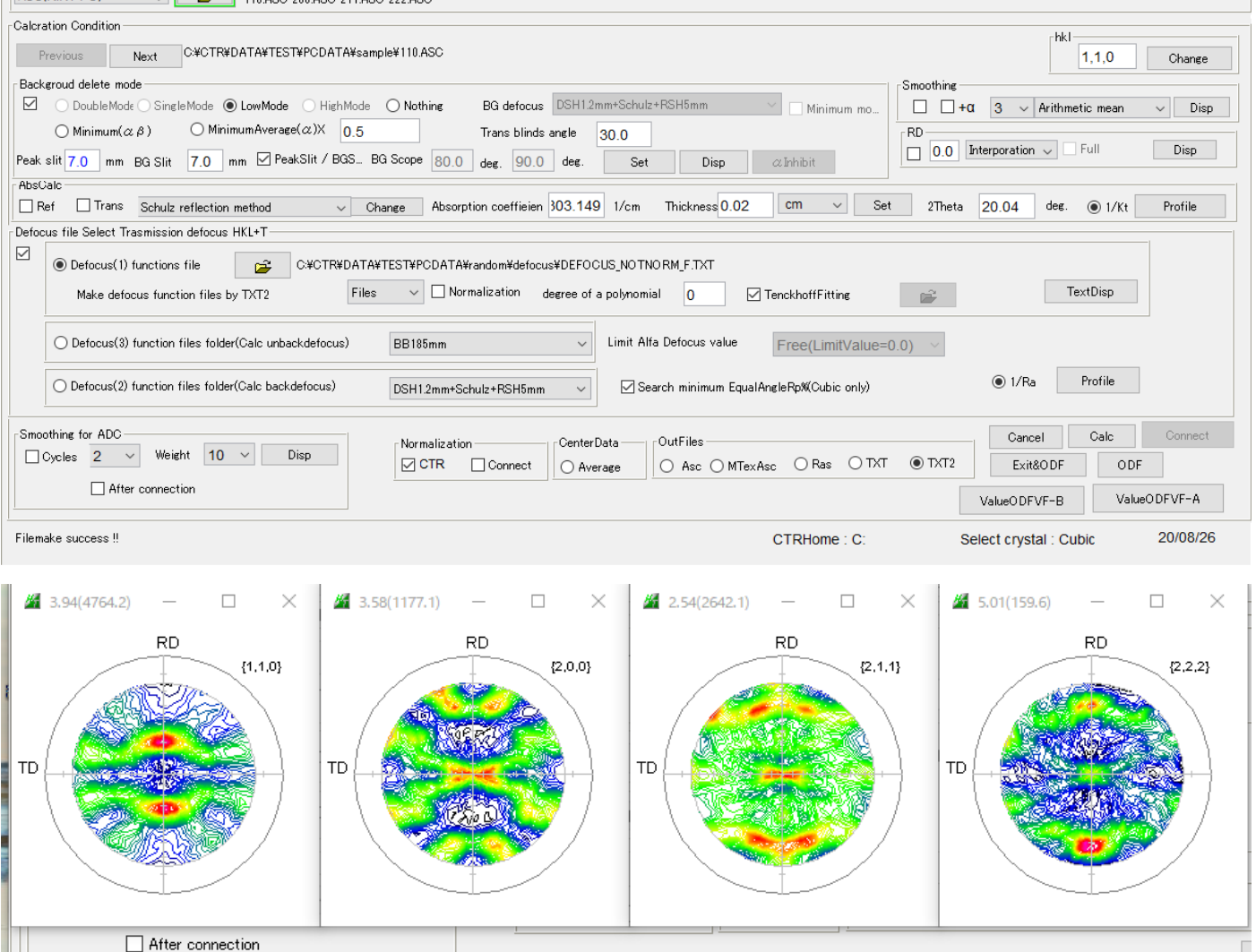

Filemake success !!

CTRHome : C:

Average= 6.4 %

 $\times$ 

#### Before

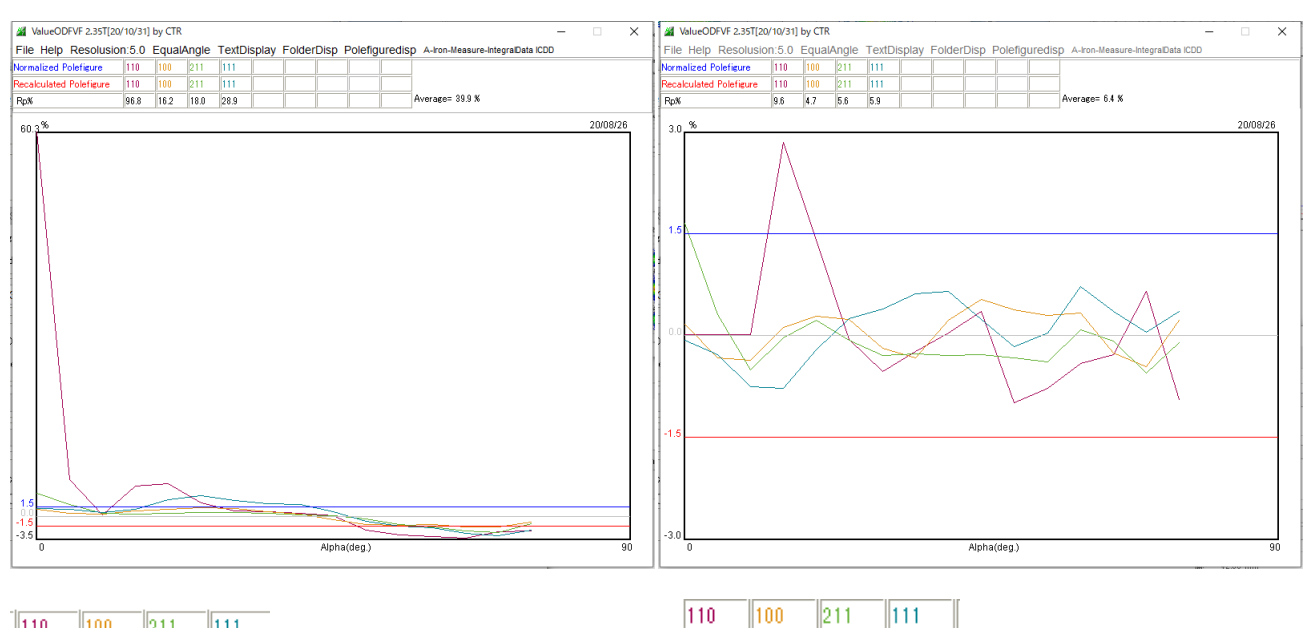

| 110  | ) 100  | 211  | 111  | -               | 110 | 100 | 211 | 111 |
|------|--------|------|------|-----------------|-----|-----|-----|-----|
| 110  | ) 100  | 211  | 111  |                 | 110 | 100 | 211 | 111 |
| 96.3 | 8 16.2 | 18.0 | 28.9 | Average= 39.9 % | 9.6 | 4.7 | 5.6 | 5.9 |

## 7. ODFファイル作成

|          | Exit&UDF                                                   | UDF            |                 |          |            |             |                |                |              |
|----------|------------------------------------------------------------|----------------|-----------------|----------|------------|-------------|----------------|----------------|--------------|
| PFtoODF  | 3 8.47T[20/10/31] by                                       | CTR            |                 |          |            |             |                | _              |              |
| e Optio  | n Symmetric Sof                                            | tware Dat      | a Help          |          |            |             |                | 1              |              |
|          | Material A-Iron-Measure-IntegralData.txt                   |                |                 |          |            |             | - Initialize   | .e<br>Start    |              |
|          | Structure Code(Symmetries after Schoenfiles) 7 - O (cubic) |                |                 |          |            |             |                |                |              |
| Struc    | ture Code(Symmetries                                       | s after Schoe  | nfiles/         |          | - O (cubic | ;)          | ~              | AllFile        |              |
| a 1.0    | ) <=b 1.0                                                  | <=c 1.0        | alpha           | 90.0     | beta       | 90.0        | gamm 90.0      |                | .00.001      |
| PF Data  | 3                                                          |                |                 |          |            |             | <b>/</b>       |                |              |
|          | SelectFile(TXT(I                                           | o,intens),TXT: | 2(a,b,intens.)) |          | h,k,l      | 2Theta      | Alpha scope    | AlphaS AlphaE  | Select       |
| <b></b>  | 110_chB20D1S_2.T                                           | хт             |                 |          | 1,1,0      | 20.04       | 0.0->75.0      | 0.0 75.0       |              |
| <b>2</b> | 200_chB20D1S_2.T                                           | ХТ             |                 |          | 2,0,0      | 28.9        | 0.0->75.0      | 0.0 75.0       | $\checkmark$ |
| <b>2</b> | 211_chB20D1S_2.T                                           | хт             |                 |          | 2,1,1      | 35.42       | 0.0->75.0      | 0.0 75.0       |              |
| 2        | 222_chB20D1S_2.T                                           | хт             |                 |          | 2,2,2      | 50.76       | 0.0->75.0      | 0.0 75.0       |              |
| <b>2</b> |                                                            |                |                 |          | 2,1,1      | 0.0         |                | 0.0 0.0        |              |
| 2        |                                                            |                |                 |          | 3,1,1      | 0.0         |                | 0.0 0.0        |              |
|          |                                                            |                |                 |          | 4.0.0      | 0.0         |                | 0.0 0.0        |              |
|          |                                                            |                |                 |          | 331        |             |                |                |              |
|          |                                                            |                |                 |          | 4.0.0      | 0.0         | [              |                |              |
|          |                                                            |                |                 |          | 4,2,2      | 0.0         |                |                |              |
| <b>2</b> |                                                            |                |                 |          | 5,1,1      | 0.0         |                | 0.0 0.0        |              |
| 2        |                                                            |                |                 |          | 5,2,1      | 0.0         |                | 0.0 0.0        |              |
| <b>2</b> |                                                            |                |                 |          | 5,3,1      | 0.0         |                | 0.0 0.0        |              |
| Comn     | nent 110_chB20D1                                           | S_2.TXT 200_0  | :hB20D1S_2.1    | XT 211_0 | hB20D1S    | _2.TXT 222_ | chB20D1S_2.TXT |                |              |
|          |                                                            | . ⊧Cente       | erData ———      |          |            |             | Labotex(Ef     | PF),popLA(RAW) | filename     |
| Symm     | netric type Full                                           | ● <i>F</i>     | lverage         |          | Epf file   | e save      | labote         | ĸ              |              |

\_

8. randomサンプルが得られない場合

バックグランド除去、defocusを内部計算、最小化Rp%を行う。

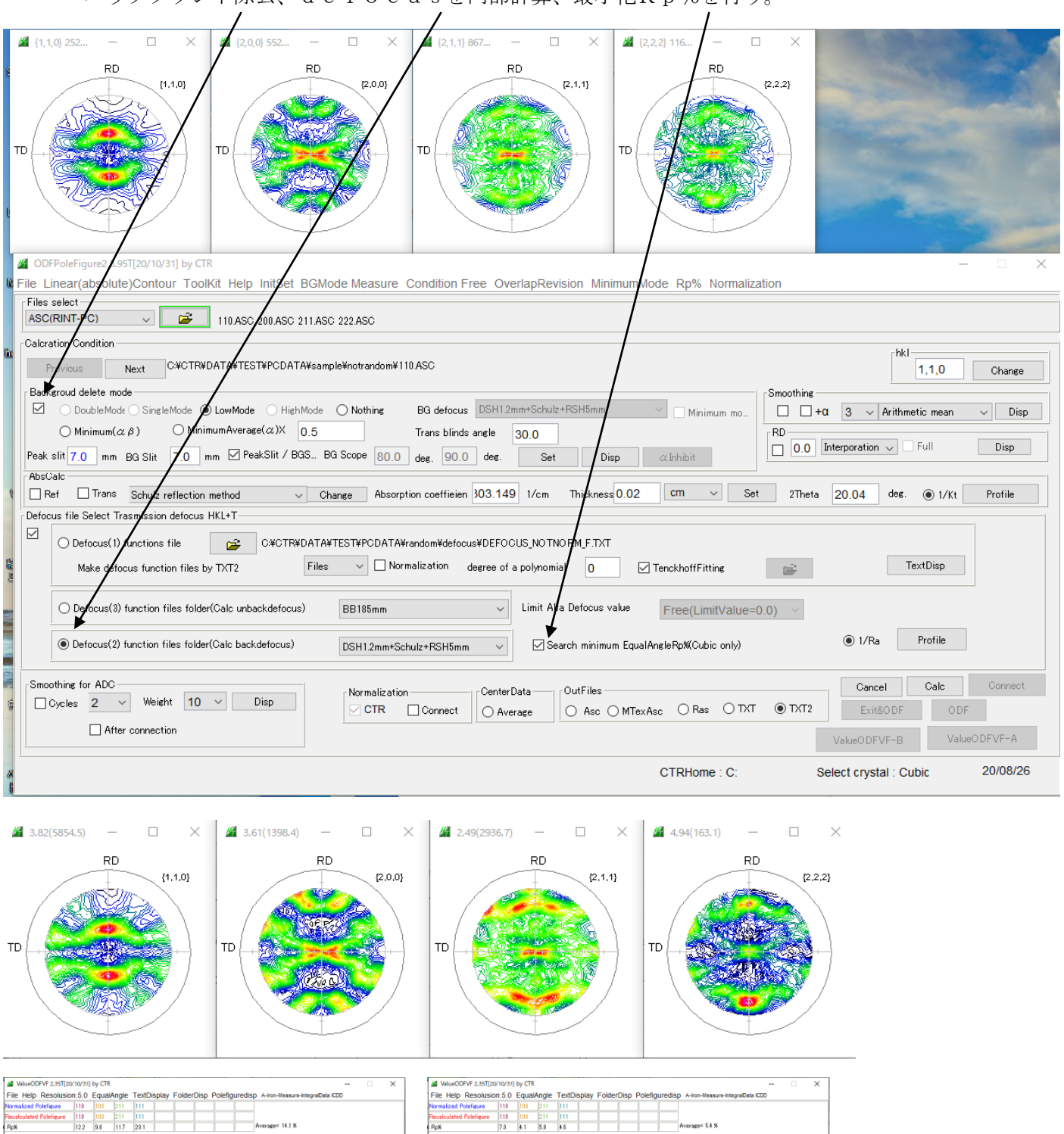

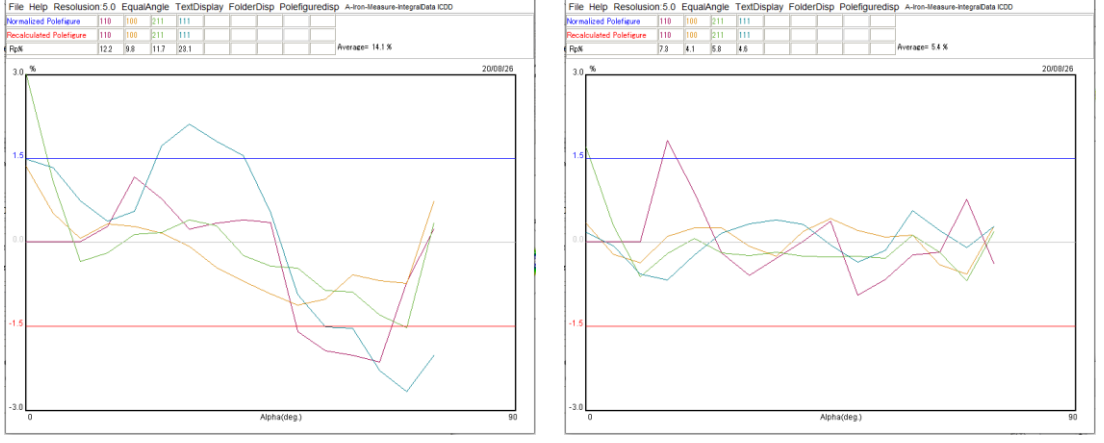

randomサンプルなし、内部計算defocus、最小化Rp%データをODF解析

## M PFtoODF3 8.47T[20/10/31] by CTR

File Option Symmetric Software Data Help

|   | •                        |                     |
|---|--------------------------|---------------------|
| Γ | Outside text(Vector) CCW |                     |
|   | Outside CSV(Vector) CCW  | sraiData.txt        |
|   | Inside text CCW          | iles) 7 - 0 (ci     |
|   | *Labotex(EPF) CW         | alpha 90.0 beta     |
|   | Stadard ODF CCW          |                     |
|   | Siemens CCW              | a,b,intens.)) h,k,l |
|   | TexTools(txt) CCW        | 1,1,0               |
|   | *TexTools(pol) CCW       | 2,0,1               |

|                                                |                                                                                 |                                                                                             | Structure Code(Symmetries after Schoenfiles) 7 - O (cubic) V                                                                                                    |                                                                                                    |                                                                                                    |                                                                                                    |  |  |  |
|------------------------------------------------|---------------------------------------------------------------------------------|---------------------------------------------------------------------------------------------|----------------------------------------------------------------------------------------------------|----------------------------------------------------------------------------------------------------|----------------------------------------------------------------------------------------------------|----------------------------------------------------------------------------------------------------|--|--|--|
| 1.0 b 1.0 c 1.0 alpha 90.0 beta 90.0 gamm 90.0 |                                                                                 |                                                                                             |                                                                                                    |                                                                                                    |                                                                                                    | 🔁 AllFileSelect                                                                                                    |  |  |  |
| ile(TXT(b.intens).TXT2(                        | a.b.intens.))                                                                   | hk.l                                                                                        | 2Theta                                                                                                    | Alpha scope                                                                                                    | AlphaS AlphaE                                                                                                    | Select                                                                                                    |  |  |  |
| ID2S_2.TXT                                     |                                                                                 | 1,1,0                                                                                       | 20.04                                                                                                    | 0.0->75.0                                                                                                    | 0.0 75.0                                                                                                    |                                                                                                    |  |  |  |
| ID2S_2.TXT                                     |                                                                                 | 2,0,0                                                                                       | 28.9                                                                                                    | 0.0->75.0                                                                                                    | 0.0 75.0                                                                                                    |                                                                                                    |  |  |  |
| ID2S_2.TXT                                     |                                                                                 | 2,1,1                                                                                       | 35.42                                                                                                    | 0.0->75.0                                                                                                    | 0.0 75.0                                                                                                    |                                                                                                    |  |  |  |
| ID2S_2.TXT                                     |                                                                                 | 2,2,2                                                                                       | 50.76                                                                                                    | 0.0->75.0                                                                                                    | 0.0 75.0                                                                                                    |                                                                                                    |  |  |  |
|                                                |                                                                                 | 2,1,1                                                                                       | 0.0                                                                                                    |                                                                                                    | 0.0 0.0                                                                                                    |                                                                                                    |  |  |  |
|                                                |                                                                                 | 3,1,1                                                                                       | 0.0                                                                                                    |                                                                                                    | 0.0 0.0                                                                                                    |                                                                                                    |  |  |  |
|                                                |                                                                                 | 4,0,0                                                                                       | 0.0                                                                                                    |                                                                                                    | 0.0 0.0                                                                                                    |                                                                                                    |  |  |  |
|                                                |                                                                                 | 3,3,1                                                                                       | 0.0                                                                                                    |                                                                                                    | 0.0 0.0                                                                                                    |                                                                                                    |  |  |  |
|                                                |                                                                                 | 4,2,2                                                                                       | 0.0                                                                                                    |                                                                                                    | 0.0 0.0                                                                                                    |                                                                                                    |  |  |  |
|                                                |                                                                                 | 5,1,1                                                                                       | 0.0                                                                                                    |                                                                                                    | 0.0 0.0                                                                                                    |                                                                                                    |  |  |  |
|                                                |                                                                                 | 5,2,1                                                                                       | 0.0                                                                                                    |                                                                                                    | 0.0 0.0                                                                                                    |                                                                                                    |  |  |  |
|                                                |                                                                                 | 5,3,1                                                                                       | 0.0                                                                                                    |                                                                                                    | 0.0 0.0                                                                                                    |                                                                                                    |  |  |  |
|                                                |                                                                                 |                                                                                             |                                                                                                    |                                                                                                    |                                                                                                    |                                                                                                    |  |  |  |
|                                                | ile(TXT(b,intens),TXT2(<br>)D2S_2.TXT<br>)D2S_2.TXT<br>)D2S_2.TXT<br>)D2S_2.TXT | ile(TXT(b,intens),TXT2(a,b,intens))<br>ID2S_2.TXT<br>ID2S_2.TXT<br>ID2S_2.TXT<br>ID2S_2.TXT | ile(TXT(b,intens),TXT2(ab,intens)) hk,l<br>1D2S_2.TXT 1,1,0<br>1D2S_2.TXT 2,0,0<br>1D2S_2.TXT 2,0,0<br>1D2S_2.TXT 2,1,1<br>1D2S_2.TXT 2,2,2<br>2,1,1<br>3,1,1<br>4,0,0<br>3,3,1<br>4,2,2<br>5,1,1<br>5,2,1<br>5,3,1 | ile(TXT(b,intens),TXT2(a,b,intens)) hk,l 2Theta<br>DD2S_2.TXT 1,1,0 20.04<br>DD2S_2.TXT 2,0,0 28.9<br>DD2S_2.TXT 2,1,1 35.42<br>DD2S_2.TXT 2,2,2 50.76<br>2,1,1 0.0<br>3,1,1 0.0<br>4,0,0 0.0<br>3,3,1 0.0<br>4,0,0 0.0<br>5,1,1 0.0<br>5,2,1 0.0<br>5,3,1 0.0 | ile(TXT(b,intens),TXT2(a,b,intens))       hk,l       2Theta       Alpha scope         DD2S_2.TXT       1,1,0       20.04       0.0->75.0         DD2S_2.TXT       2,0,0       28.9       0.0->75.0         DD2S_2.TXT       2,1,1       35.42       0.0->75.0         DD2S_2.TXT       2,1,1       35.42       0.0->75.0         DD2S_2.TXT       2,2,2       50.76       0.0->75.0         DD2S_2.TXT       2,1,1       0.0 | ile(TXT(b,intens),TXT2(ab,intens))       hk,I       2Theta       Alpha scope       AlphaS AlphaE         DD2S_2.TXT       1,1,0       20.04       0.0->75.0       0.0       75.0         DD2S_2.TXT       2,0,0       28.9       0.0->75.0       0.0       75.0         DD2S_2.TXT       2,1,1       35.42       0.0->75.0       0.0       75.0         DD2S_2.TXT       2,2,2       50.76       0.0->75.0       0.0       75.0         DD2S_2.TXT       2,1,1       0.0       0.0       75.0         DD2S_2.TXT       2,1,1       0.0       0.0       75.0         DD2S_2.TXT       2,1,1       0.0       0.0       75.0         DD2S_2.TXT       2,1,1       0.0       0.0       75.0         DD2S_2.TXT       2,1,1       0.0       0.0       75.0         DD2S_2.TXT       2,1,1       0.0       0.0       0.0         3,1,1       0.0       0.0       0.0       0.0         3,3,1       0.0       0.0       0.0       0.0       0.0         4,2,2       0.0       0.0       0.0       0.0       0.0       0.0         5,1,1       0.0       0.0       0.0       0.0 |  |  |  |

#### 作成されるTXTデータ

| 入力データ データ処理          | 里されたデータ Standard | ODF 入力データ    |       |
|----------------------|------------------|--------------|-------|
|                      |                  |              |       |
| StandardODA          | 2020/08/26 7:33  | ファイル フォルダー   |       |
| R NO.ASC             | 2018/07/14 9:25  | RINT200077+- | 21 KB |
| III 200.ASC          | 2018/07/14 9:25  | RINT20007スキー | 21 KB |
| 🖽 211.ASC            | 2018/07/14 9:25  | RINT2000774- | 21 KB |
| 🖳 222.ASC            | 2018/07/14 9:25  | RINT2000774- | 20 KB |
| 🛍 110_chB20D2S_2.TXT | 2020/08/26 7:32  | テキスト文書       | 36 KB |
| 📳 200_chB20D2S_2.TXT | 2020/08/26 7:32  | テキスト文書       | 35 KB |
| 📳 211_chB20D2S_2.TXT | 2020/08/26 7:32  | テキスト文書       | 35 KB |
| 📳 222_chB20D2S_2.TXT | 2020/08/26 7:32  | テキスト文書       | 35 KB |
| 🕮 DefocusMulti.txt   | 2020/08/26 7:34  | テキスト文書       | 1 KB  |
|                      | $\sim$           |              |       |

> CTR > DATA > TEST > PCDATA > sample > notrandom > StandardODF

| □ 名前 ^                   | 更新日時            | 種類     | サイズ   |
|--------------------------|-----------------|--------|-------|
| 110_chB20D2S_2StdODF.TXT | 2020/08/26 7:33 | テキスト文書 | 11 KB |
| 200_chB20D2S_2StdODF.TXT | 2020/08/26 7:33 | テキスト文書 | 11 KB |
| 211_chB20D2S_2StdODF.TXT | 2020/08/26 7:33 | テキスト文書 | 11 KB |
| 222_chB20D2S_2StdODF.TXT | 2020/08/26 7:33 | テキスト文書 | 11 KB |

### 更に C:¥ODF¥PFDATA 登録される

#### (C:) > ODF > PFDATA

| □ 名前                     | 更新日時             | 種類     | サイズ   |
|--------------------------|------------------|--------|-------|
| Alrl111c.txt             | 2000/10/30 17:07 | テキスト文書 | 13 KB |
| AIrl200c.txt             | 2000/10/30 17:08 | テキスト文書 | 12 KB |
| 👜 Alrl220c.txt           | 2000/10/30 17:09 | テキスト文書 | 12 KB |
| FERL110I.TXT             | 2000/10/30 17:11 | テキスト文書 | 11 KB |
| FERL200I.TXT             | 2000/10/30 17:12 | テキスト文書 | 11 KB |
| FERL211I.TXT             | 2000/10/30 17:13 | テキスト文書 | 11 KB |
| 📳 FERL310I.TXT           | 2000/10/30 17:14 | テキスト文書 | 11 KB |
| 110_chB20D2S_2StdODF.TXT | 2020/08/26 7:42  | テキスト文書 | 11 KB |
| 200_chB20D2S_2StdODF.TXT | 2020/08/26 7:42  | テキスト文書 | 11 KB |
| 211_chB20D2S_2StdODF.TXT | 2020/08/26 7:42  | テキスト文書 | 11 KB |
| 222_chB20D2S_2StdODF.TXT | 2020/08/26 7:42  | テキスト文書 | 11 KB |

StandardODFで解析する場合、解析直下の StandardODF データを用いる。

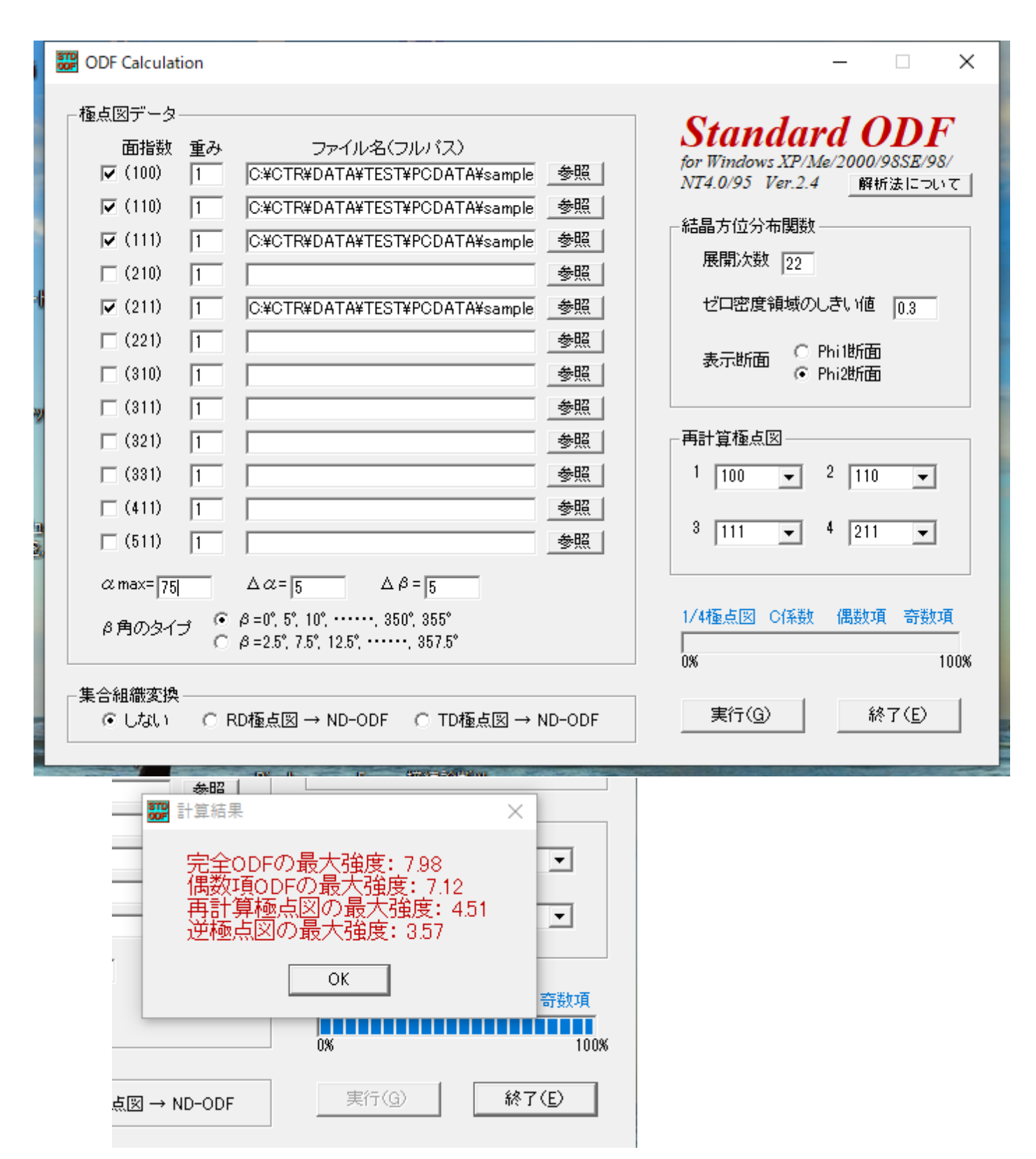

StandardODF解析の解析結果は同一ファイルに上書きされるため 解析結果の退避を行う。

## 10. データ退避

#### ODFPoleFigure2 3.95T[20/10/31] by CTR

| File Linear(absolute)Contour                                 | ToolKit Help InitSet BGMode | Measure Condition Free OverlapRevision MinimumMode                                     |
|--------------------------------------------------------------|-----------------------------|----------------------------------------------------------------------------------------|
| Files select                                                 | PFtoODF3                    |                                                                                        |
| Calcration Condition                                         | SoftWare                    |                                                                                        |
| Previous Next                                                | ImageTools                  |                                                                                        |
| Backgroud delete mode                                        | PopLATools                  |                                                                                        |
| O Minimum(αβ)                                                | ODFAfterTools               | Trans blinds angle 30.0                                                                |
| Peak slit 7.0 mm BG Slit 7                                   | PoleOrientationTools        | pe 80 deg. 90 deg. Set Disp @Int                                                       |
| AbsCalc                                                      | DataBaseTools               |                                                                                        |
| Ref Irans Schulz refl     Defocus file Select Trasmission de | FiberTools                  | Absorption coefficien 303.145 1/cm Thickness 0.02 Cr                                   |
| O Defocus(1) functions file                                  | StandardODFTools            | PCDATA¥random¥defocus¥DEE0CUS_NOTNOBM_ETXT                                             |
| Make defocus function                                        | DefocusTools                | <ul> <li>□ Normalization degree of a polynomial</li> <li>0</li> <li>✓ Tenck</li> </ul> |
|                                                              | ClusterTools                |                                                                                        |

| StandardODFTools 1.04ST[20/           | – 🗆 X                   |                              |
|---------------------------------------|-------------------------|------------------------------|
| File Help                             |                         |                              |
| calc files<br>ODF15 etc.              | StandardODFExportInport | Export Inport                |
| Dinary to txt<br>ODF15                | ODF15toTXT              | ODF15 TXT format             |
| TXT2<br>TXT2Format files              | MakeODF13               | ODF13,OutMax.TXT             |
| EVNCOEF<br>StandardODFFormat          | EvncoeftoODF            | ODF,Pollefigure,Inverse      |
| Export files<br>StandardODFExortfiles | StandardODFDsiplay      | RecalcPoleFigure,ODF,Inverse |
|                                       |                         |                              |
|                                       | /                       |                              |

| StandardODFDisplay 1.045  | – 🗆 X         |                   |
|---------------------------|---------------|-------------------|
| StandardODFExpor          | tinport       |                   |
| Select StandardODF Outmax |               |                   |
|                           |               |                   |
| ValueODFVF                | GPPoleDisplay | GPInverseDisplay  |
| ODFDisplay2               | GPODFDisplay  | hkluvwlistDisplay |
| hkllistDisplay            |               |                   |
| 000 Change                |               |                   |

|    | 退避先を選択してCopyを行う<br>/                                  |
|----|-------------------------------------------------------|
|    | StandardODFE portInport 1.03ST 20/10/31] by CTR − □ × |
|    | File Help                                             |
| м  | work                                                  |
| 0  | Export( ODF>Target) O Inport( Target>ODF)             |
| 35 | StandardODF Dir                                       |
|    | C:\ODF                                                |
|    | Target                                                |
| D  | C:¥CTR¥DATA¥TEST¥PCDATA¥sample¥notrandom¥StandardODF  |
| ſ  | execute                                               |
| -  | StandardODF PFDATA delete Copy Outmax Disp            |
| )  | Comment                                               |
|    |                                                       |
|    |                                                       |
|    |                                                       |

|    | <del>#</del> - | StandardODFExportInport 1.03ST[20/10/31] by CTR – 🗆 🗙            |  |
|----|----------------|------------------------------------------------------------------|--|
| F  | ile            | e Help                                                           |  |
| м  | [              | work                                                             |  |
| 0  |                | <pre>     Export( ODF&gt;Target) O Inport( Target&gt;ODF) </pre> |  |
| àS | -<br>          | StandardODF Dir                                                  |  |
|    |                | C:\ODF                                                           |  |
| D  |                | Target C:¥CTR¥DATA¥TEST¥PCDATA¥sample¥notrandom¥StandardODF      |  |
|    |                | execute Outmax Disp                                              |  |
|    | [              | Comment                                                          |  |
|    |                | Copy 13 files                                                    |  |
| -  | 1              |                                                                  |  |
|    | -              |                                                                  |  |

退避されたデータ

(C:) > CTR > DATA > TEST > PCDATA > sample > notrandom > StandardODF

| ^ | □ 名前                     | 更新日時 ^          | 種類     | サイズ    |
|---|--------------------------|-----------------|--------|--------|
|   | 110_chB20D2S_2StdODF.TXT | 2020/08/26 7:42 | テキスト文書 | 11 KB  |
|   | 200_chB20D2S_2StdODF.TXT | 2020/08/26 7:42 | テキスト文書 | 11 KB  |
|   | 11_chB20D2S_2StdODF.TXT  | 2020/08/26 7:42 | テキスト文書 | 11 KB  |
|   | 222_chB20D2S_2StdODF.TXT | 2020/08/26 7:42 | テキスト文書 | 11 KB  |
|   | 🛍 Dtcubin1.txt           | 2020/08/26 7:53 | テキスト文書 | 1 KB   |
|   | 📳 Ουτρυτ1.τχτ            | 2020/08/26 7:53 | テキスト文書 | 23 KB  |
|   | 📳 OUTPUT2.TXT            | 2020/08/26 7:53 | テキスト文書 | 75 KB  |
|   | 📳 Data 10. txt           | 2020/08/26 7:53 | テキスト文書 | 11 KB  |
|   | DDF13                    | 2020/08/26 7:53 | ファイル   | 6 KB   |
|   | DDF14                    | 2020/08/26 7:53 | ファイル   | 28 KB  |
|   | 📳 Outmax.txt             | 2020/08/26 7:53 | テキスト文書 | 1 KB   |
|   | 📳 Ουτρυτ3.τχτ            | 2020/08/26 7:53 | テキスト文書 | 49 KB  |
|   | DDF15                    | 2020/08/26 7:53 | ファイル   | 28 KB  |
|   | DDF15.TXT                | 2020/08/26 7:53 | テキスト文書 | 233 KB |
|   | EVNCOEF                  | 2020/08/26 7:53 | ファイル   | 4 KB   |
|   | ODDCOEF                  | 2020/08/26 7:53 | ファイル   | зKB    |
|   | ODF16                    | 2020/08/26 7:53 | ファイル   | 88 KB  |

11. 各種データの最大値が登録されているファイルを選択

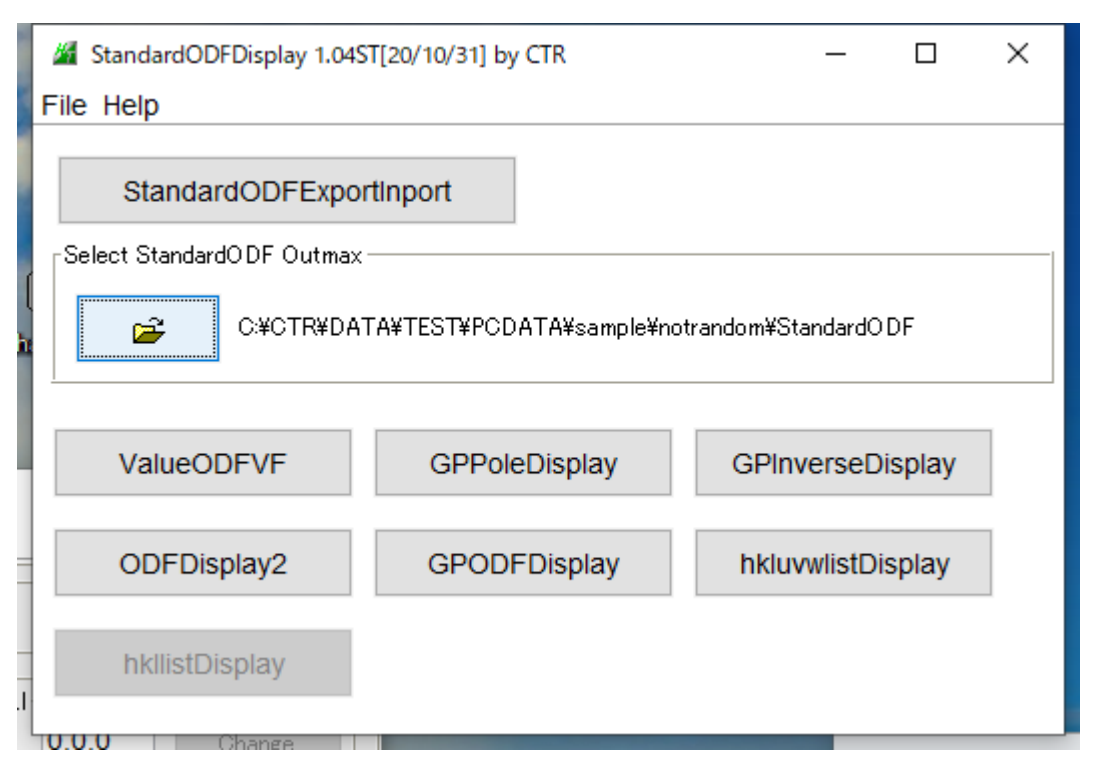

#### 再計算極点図が表示される

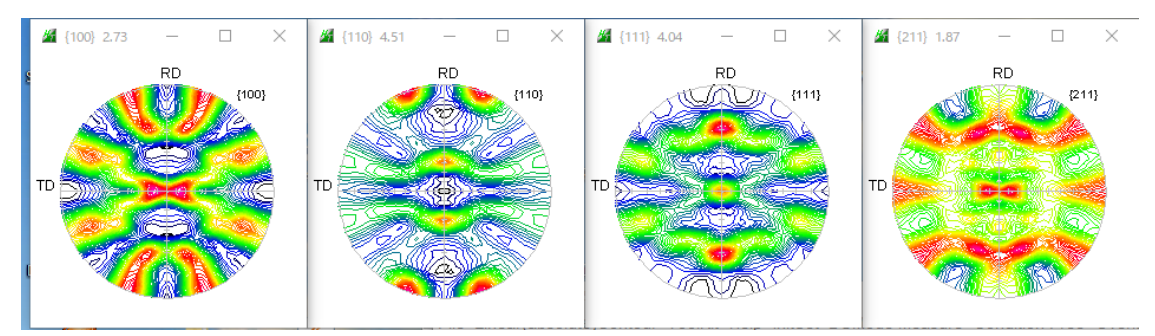

#### 12. StandardODFによるRp%確認

#### ValueODFVF

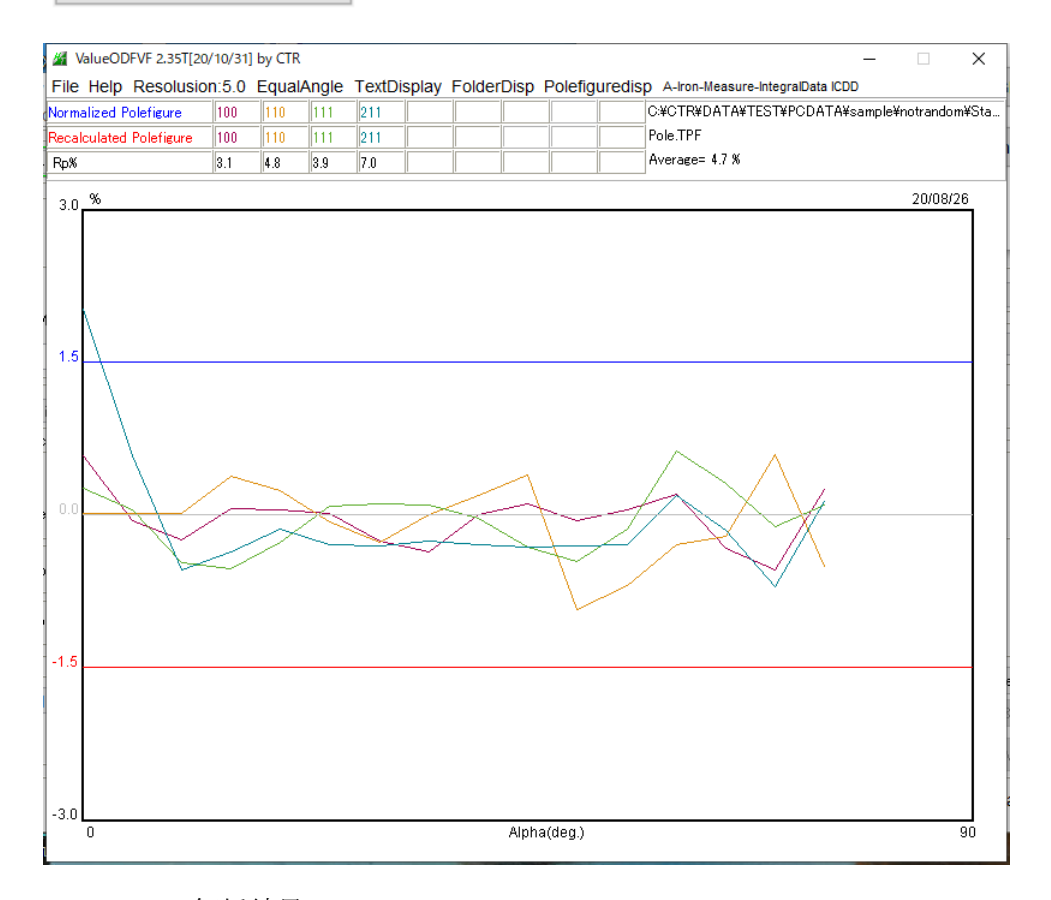

## 13. ODF 解析結果

## GPODFDisplay

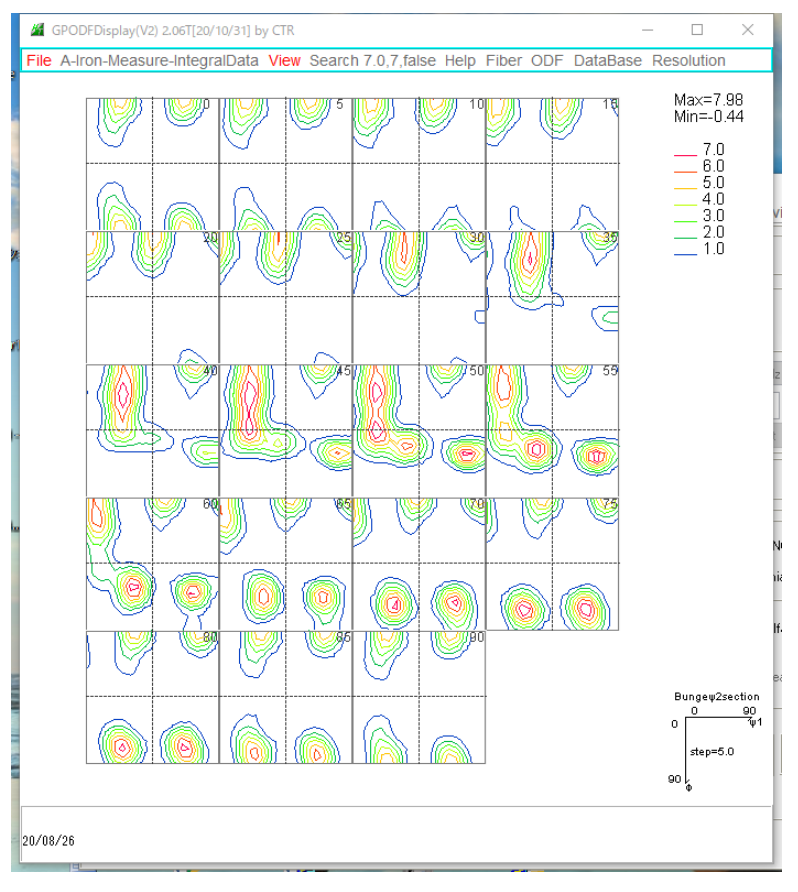

マウスクリック位置+、方位計算による方位位置〇

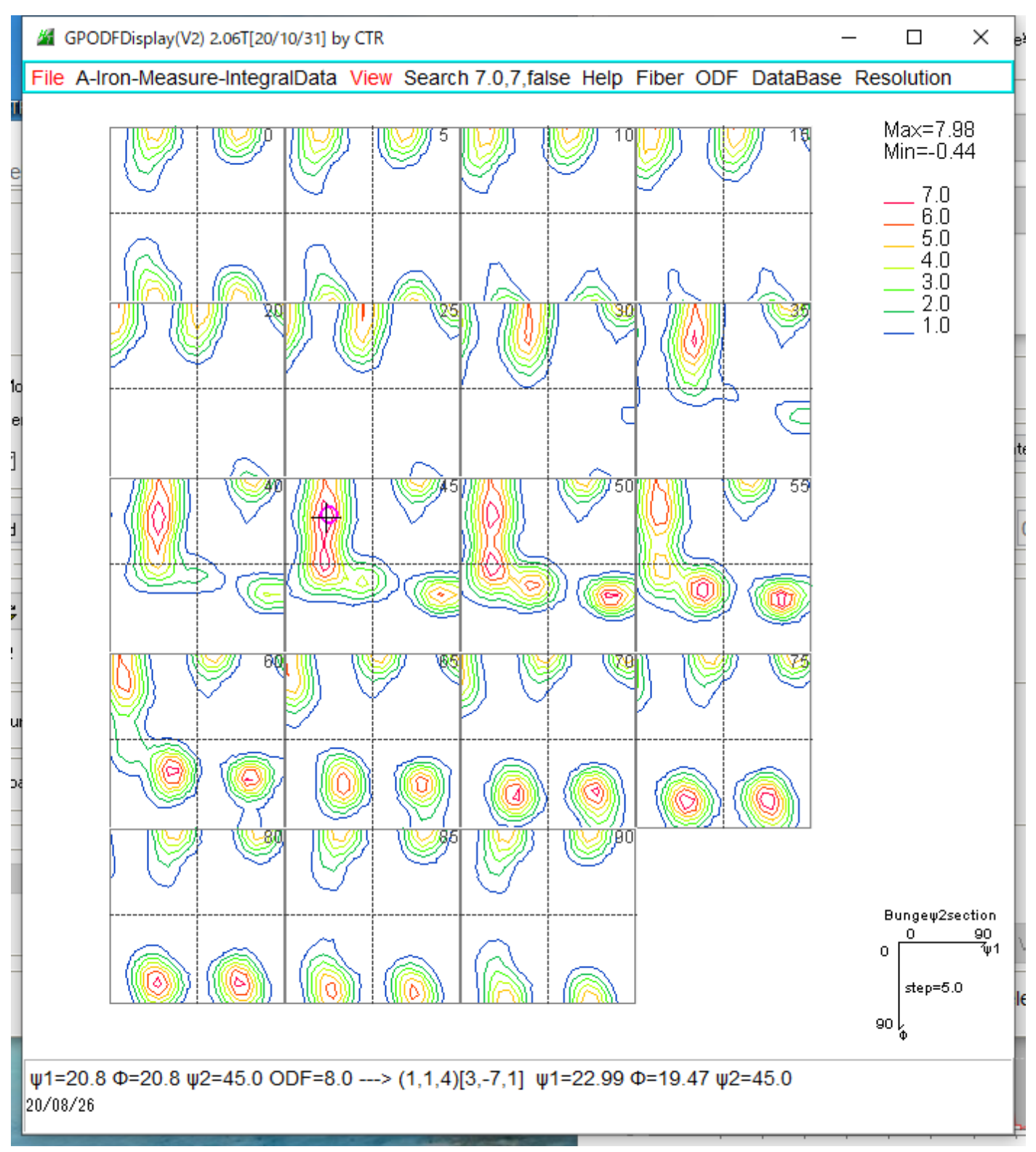

再度データ選択

GPODFDisplay(V2) 2.06T[20/10/31] by CTR

File
A-Iron-Measure-IntegralData
View
Search 7.0,7,false
Help

LaboTex
ODF
Export (PHI1
PHI2
PHI
ODF)(Hexa:AorB)
1

TexTools
ODF
Export (Hexa:A-Type)
>
1

StandardODF
(ODF15,ODF15.bin)
>
1

NewODF(f1
F f2
Value)
>
-

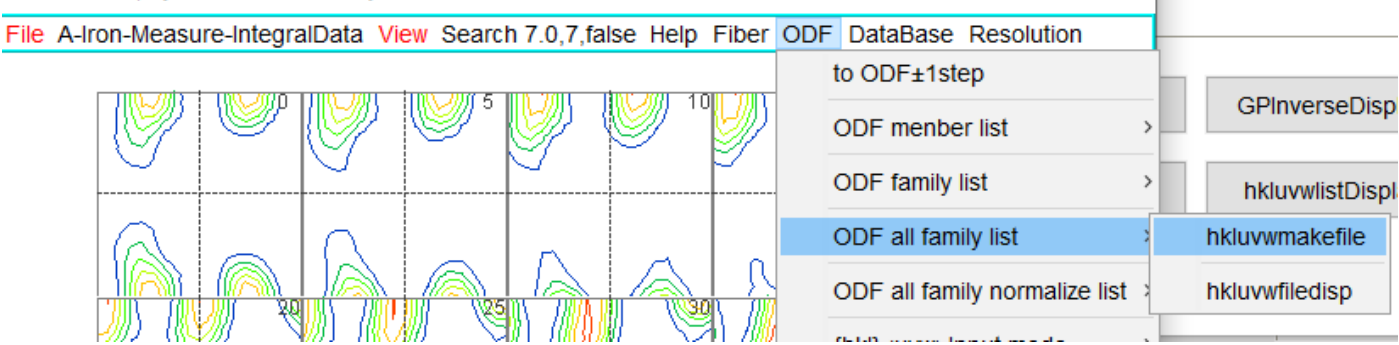

 $\times$ 

e¥notrandom¥StandardODF

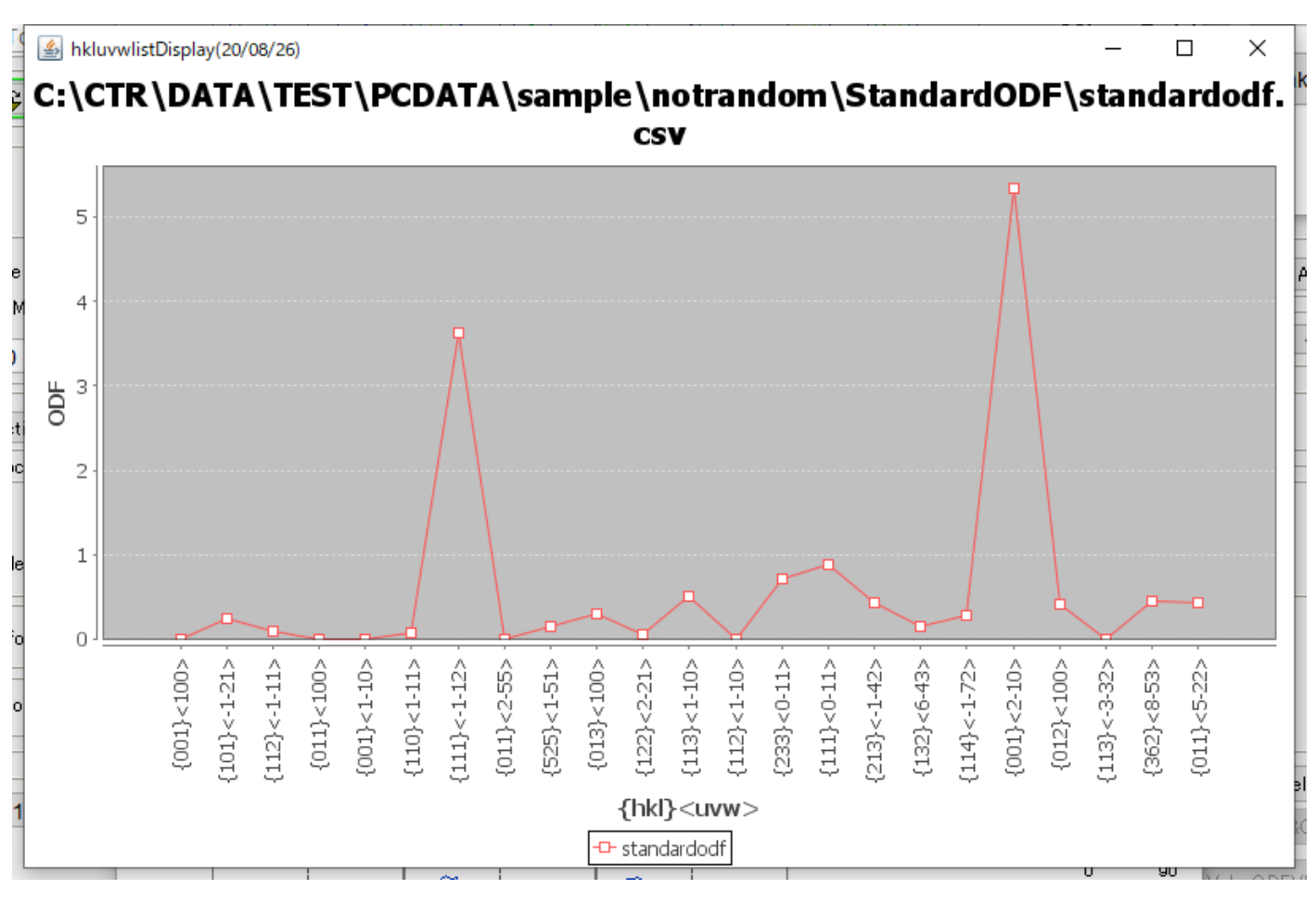

方位によって同一VolumeFractionでも4:2:1の違いを理解して評価する。

#### 4:2:1を規格化して表示

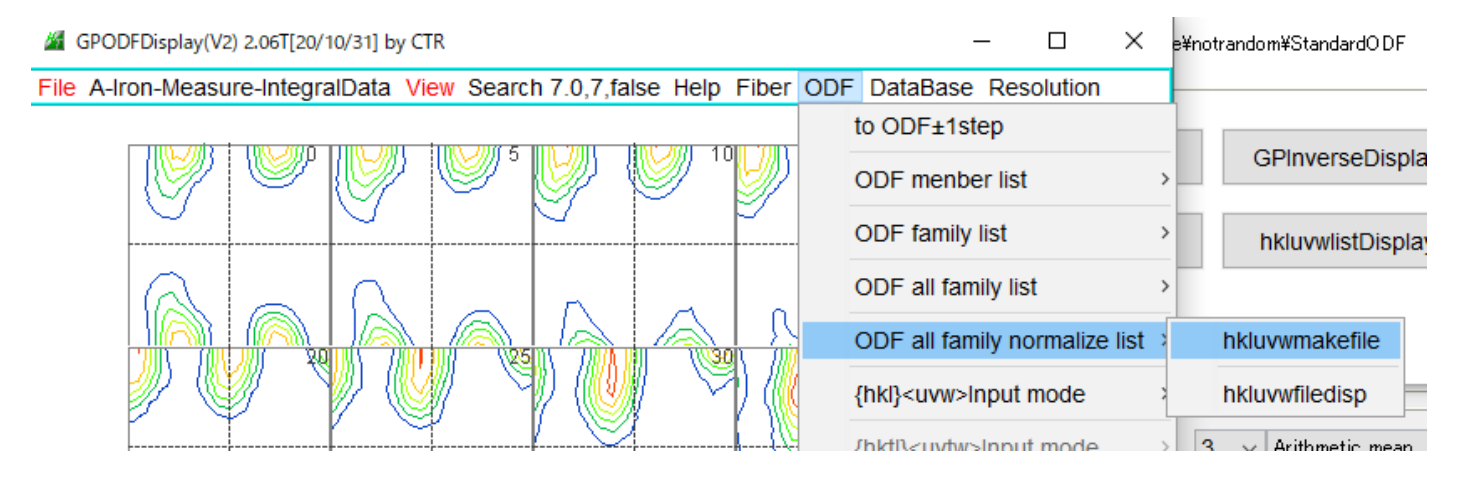

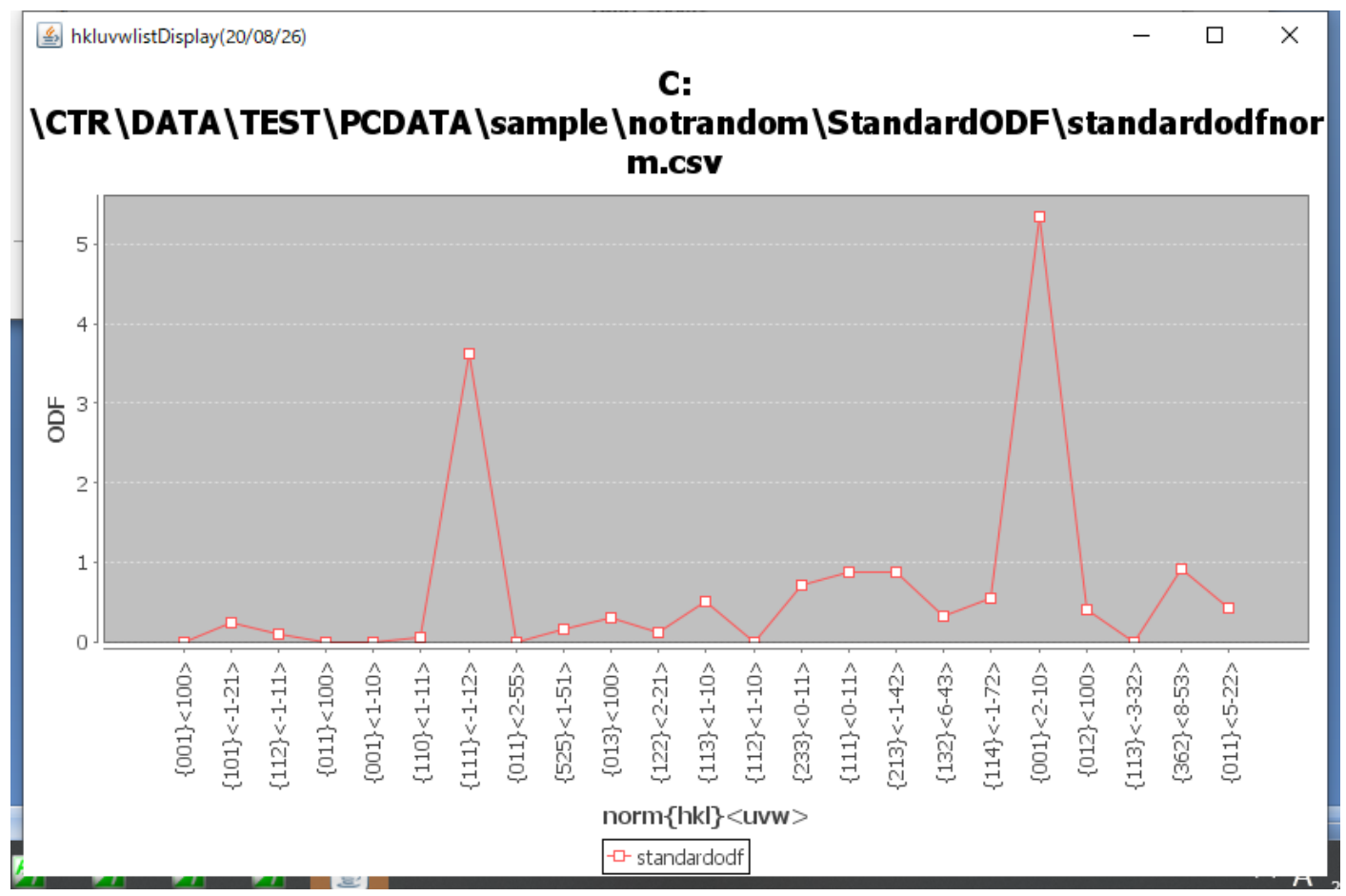

- GPInverseDisplay 1.35T[20/10/31] by CTR  $\times$ File Help Symmetry Material A-Iron-Measure-IntegralData.TXT a 2.8664 b 2.8664 c 2.8664 α 90.0 β 90.0 γ 90.0 DDF LaboTex popLA StnadredODF TexTools TXT(b,f,I) MTEX Method -Plane max index Direction max index Miller Nortation(3 Axis Nortation) 15 Direction 15 ∎Inverse data select C:\CTR\DATA\TEST\PCDATA\sample\notrandom\StandardODF\ODF16 ND List  $\sim$ Inverse Display Inverse max val... 2D-3D-3D Max value Window size -Smooting 0.0 1  $\sim$  $2D \sim$ 0.3 < 1.0 800 Cycles Weight 9  $\sim$ -Peak data-Other font size InverseData Disp Font size 12 V Filename 12 🗸 Base 12 🗸 Full Inverse disp. Inverse data Display-ContourDisplay Level 0 Peak serach 🗌 MaxFix 10 Center[001] Inverse Disp InverseCubicContourDisplay 1.17ST[20/10/31] by CTR × File Help View 36BOX DirectionInput C:\CTR\DATA\TEST\PCDATA\sample\notrandom\StandardODF\ODF16 Max=2.98 Min=0.04 ND [111] [001] [101]
- 13. 逆極点図

GPInverseDisplay

マウス移動で方位をサーチし、クリックで固定

マウス移動をリアルタイムで方位計算を行い表示する

マウスクリックで方位を固定し、クリック位置に方位角度に+、整数化された方位位置に赤の+

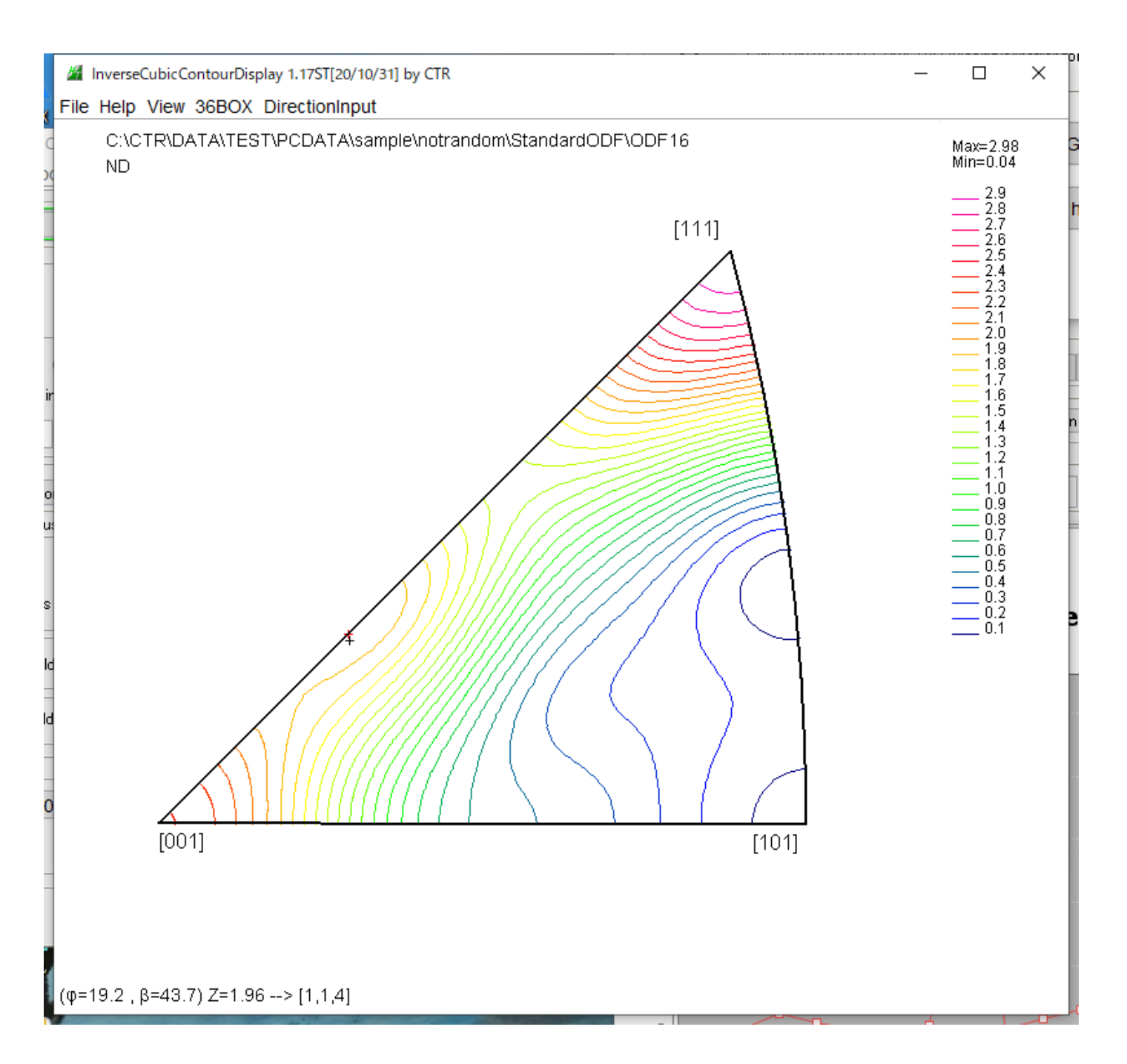

#### 36Box評価

InverseCubicContourDisplay 1.17ST[20/10/31] by CTR

File Help View 36BOX DirectionInput

InverseCubicContourDisplay 1.17ST[20/10/31] by CTR

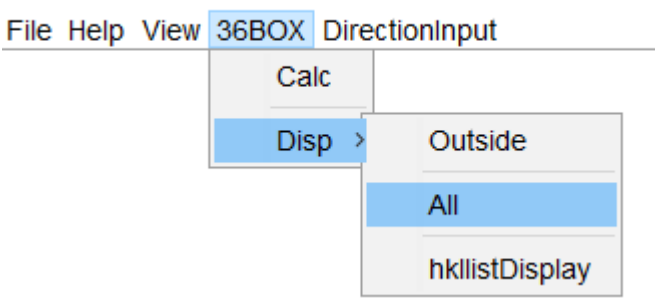

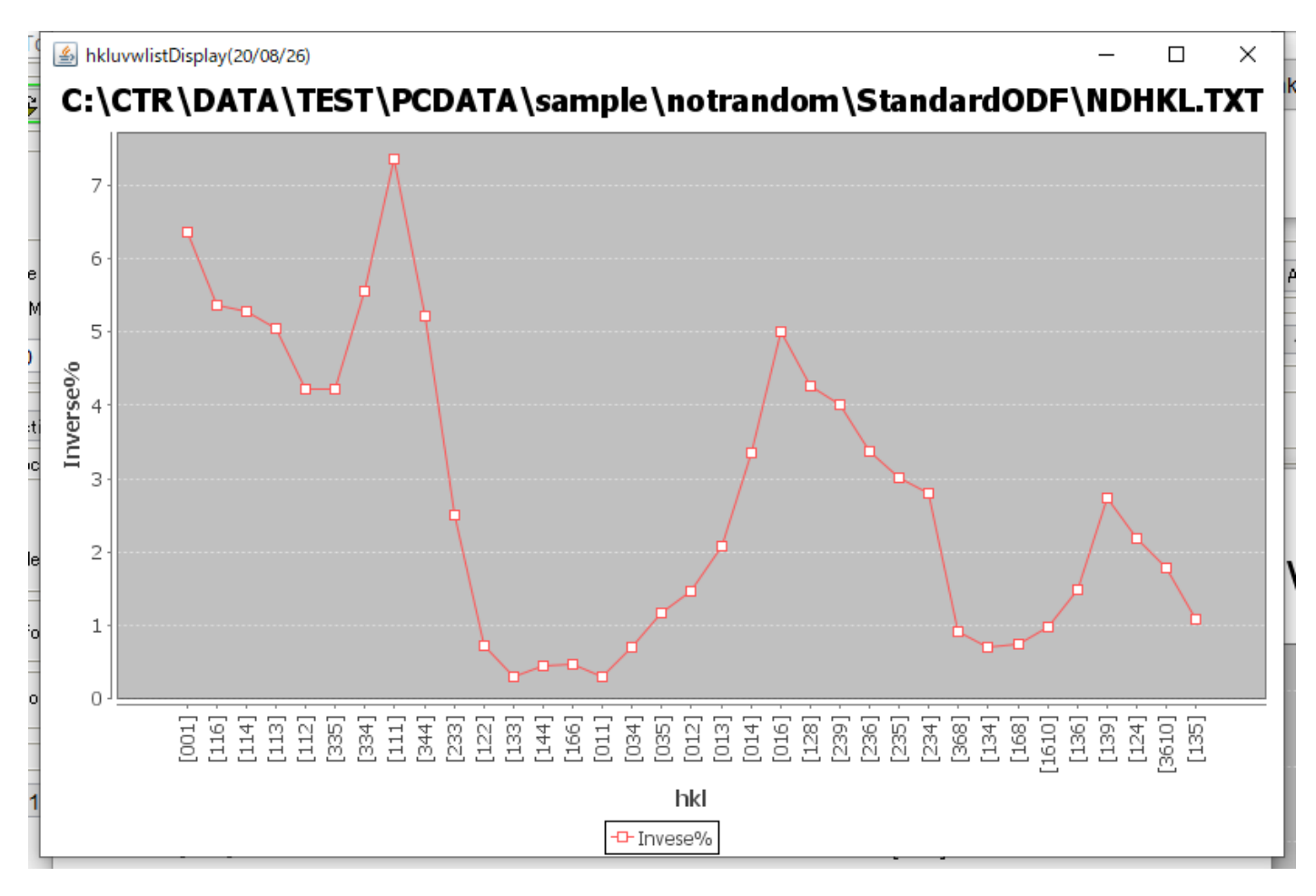